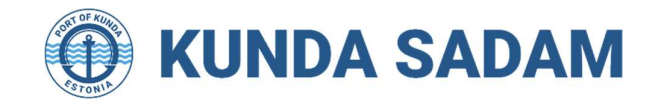

# Kunda Sadam AS

# AUTOKAALUDE KASUTUSEESKIRI

# 1. Üldosa

- 1.1 Käesoleva eeskirjaga reguleeritakse autokaalu (edaspidi: **Kaalud**) kasutamise protseduurid Kunda sadamas (edaspidi: **Sadam**).
- 1.2 Sadamas on kasutusel kaks kaalu: kaalusüsteem Scalex 1000P kahe kaaluplatvormiga, mille kaalumiskapasiteet on 100 t (50 t + 50 t), kaalude laius on 3 meetrit ning pikkus 18 meetrit ning teine autokaal kaalumiskapasiteediga 120 t (60 t + 60 t), kaalude laius 3m ja pikkus 24m.
- 1.3 Kaalud on ette nähtud veokite staatiliseks kaalumiseks. Et vältida lumest, mustusest jms tulenevaid kaalumisvigu on kaalu instrument varustatud automaatse nullimisega.
- 1.4 Kaalud omavad Euroopa tüübikinnitust ning tunnustatud organisatsiooni poolt väljastatud standardile vastavat vastavustunnistust. Kaalude taatlemine toimub standardi nõuetest tuleneva sagedusega, regulaarselt. Taatlustunnistusega saab tutvuda Sadama kodulehel aadressil www.kundasadam.ee.
- 1.5 Kaalude paiknemine on näidatud Eeskirja lõpus oleval fotol.
- 1.6 Kauba kaal koormas arvestatakse välja veoki kahe kaalumisoperatsiooni (bruto- ja taarakaalumise) tulemusena ning kauba kaaluks on veoki brutokaal miinus veoki taarakaal.
- 1.7 Kaalumine toimub automaatselt, ilma Sadama pidaja töötajate osavõtuta.
- 1.8 Kaaludele peale ja mahasõit on reguleeritud valgusfooride ja tõkkepuudega.
- 1.11. Liiklemiskiirus kaaludel on maksimaalselt 5 km tunnis.
- 1.12. Kaaludele ja kaaludelt maha tohib sõita vaid rohelise fooritulega.
- 1.13. Kaaludel ei tohi teha järske pidurdamisi ja kiirendamisi.
- 1.14. Mistahes takistuste ilmnemisel või kasutuseeskirja võimaliku ebaselguse korral on veoki juht kohustatud viivitamatult helistama stividorile tel 5885 9865 või 322 9865.
- 1.15. Kaalumistoiminguid teostatakse kaupade ladudesse/ladudest ja laoplatsidele/laoplatsidelt veol (kuupõhised kaalumised) ning kaupade veol laevadele/laevadelt (laevapõhised kaalumised).

## 2. Autode esmane registreerimine, Waybiller teenuse aktiveerimine

- 2.1 Autokaalu kasutamiseks on vajalik aktiveerida Waybilleri teenus konkreetsele veokile / firmale. Waybilleri teenuse aktiveerimiseks pöördu: <u>https://support.waybiller.com/hc/et.ee</u> või helista juhiste saamiseks +372 60 68 120 või pöördu support@waybiller.com.
- 2.2 Autode registreerimine vedude teostamiseks toimub Waybilleris veoki omaja poolt.
- 2.3 Koormate kaalumine registeeritud autodega toimub vastavalt Kunda sadama kodulehel olevale Waybilleriga Kaalumise juhendile.

#### 3. Laeva väljavedu

Allpool on toodud juhised laeva väljaveoks kasutades Waybillerit

#### Lähtekoht

Kauba Saatja lähtekoht Waybilleris

- Ava Waybilleris Lähekohad ja kontrolli kas kauba Saatja all on Kunda Sadama lähtekoht ning selle juures kaalude sümbol.
  - Kui nimekirjas lähtekoht olemas ning Kunda Sadama kaal selle külge liidetud, siis kõik korras

 NIMI
 ASUKOHT
 AVALIK

 Kunda Sadam LAEV (KEVILI) ④
 UUS-SADAMA TEE 2, KUNDA
 ✓

 Rudus AS
 MIMI
 AVALIK

 NIMI
 ASUKOHT
 AVALIK

 Kunda Sadam (Rudus AS) ④
 Uus-Sadama tee 2, Kunda, 44109 Lääne-Viru maakond, Eesti
 ✓

- ii. Kui nimekirjas lähtekohta pole, siis on kaks võimalust:
  - Kauba Saatja loob selle oma kontol lähtekohaks ning lisab Kunda Sadama partneriks
  - Kunda Sadam loob ise

| L | isa lähtekoht                                                                                                    |  |  |
|---|----------------------------------------------------------------------------------------------------|--|--|
|   | <b>Lisa uus Kunda Sadam AS (registrikood 14466191) lähtekoht</b><br>Vali see valik, kui soovid luua uue asukoha, mille omanikuks on Kunda Sadam AS (registrikood 14466191).                          |  |  |
|   | Lisa asukoht, mis kuulub mõnele teisele ettevõttele<br>Vali see valik, kui soovid luua asukoha, mis kuulub mõnele teisele ettevõttele. Sa saad otsida olemasolevate asukohtade hulgast või luua uue. |  |  |

Kunda Sadam teavitab Waybillerit uuest lähtekohast, millele on vaja sadama kaal lisada.

## Ladu (soovituslik)

Laeva jaoks "Lao" loomine aitab väljastatud kogust kergesti jälgida. Laeva kogust on võimalik lisada ka Tellimusele, kuid kui kaubal on mitu sihtkohta siis tuleb luua mitu Tellimust ja kogu laeva koguse jaotamine on keeruline.

1. Loo ladu

| Sisesta lao nimetus               |        |
|-----------------------------------|--------|
| ÜLEMINE LADU                      |        |
|                                   | L a    |
| Vali ulemine ladu                 |        |
| KAUBA OMANIK                      |        |
| Vali kauba omanik                 | ~      |
| ÄHTEKOHT                          |        |
| Vali lähtekoht                    | ~      |
| ынтконт                           |        |
| Vali sihtkoht                     |        |
| SORTIMENDID                       |        |
| Vali sortimendid                  | $\sim$ |
| MAKSIMAALNE MAHUTAVUS (M3)        |        |
| Sisesta lao maksimaalne mahutavus |        |
| VALEMID                           |        |
| Vali valemid                      | ~      |

- Nimi- soovitatav laeva nimi ja saabumise kuupäev
- Ülemine ladu- seda saab valida siis kui kasutatakse ladude hierarhiat
- Kauba omanik on Kauba Saatja
- Lähtekoht- kauba kaalumise koht, Kunda Sadam (kakuba saatja)
- Sihtkoht- kasutatakse siis kui toimub kauba sissevedu lattu. Ainult väljaveol ei ole vaja määrata.
- Sortimendid- määrata ainult siis kui soovite laos liikuvat kauba valikut piirata.
- Maksimaalne lao mahutatavus m3- kui on tegemist piiratud mahutavusega laoga, siis saab maksimaalse mahu laole lisada ning vaba jääki arvutatakse reaalajas
- Valemid- saab kasutada, kui laoarvestuses on vaja kasutada eri arvutusi.
- Vali ladu automaatselt, kui üks valitud sortimentidest on veoselehel- väljaveol määratakse ladu tellimusele ja veotellimuse ning sellega toimib laost väljakanne automaatselt. Valikud saab kasutada, kui tehakse lattu sissevedu.
- Kanna lattu laeva kogus laevadokumentide alusel. Lao juures lisavalikute nupult Laokanded, Lisa laokanne.

| van sor ementa.                                            |   |
|------------------------------------------------------------|---|
| SORTIMENDI ALAMLIIK                                        |   |
| Vali sortimendi alamliik                                   | ~ |
| KOGUS*                                                     |   |
| 0                                                          |   |
| LAOKANDE AEG                                               |   |
| 26.05.2024 14:49                                           |   |
| KIRJELDUS                                                  |   |
| Kirjelda laokannet (nt kirjuta siis paberveoselehe number) |   |
|                                                            |   |
| Lisa laokanne Tagasi                                       |   |
|                                                            |   |

Kui laeva kogus on välja veetud, siis eemalda lao seadistustest valik "Aktiivne"

# <u>Tellimus</u>

Tellimus täidab kahte eesmärki- see on infoks sadamale, mis koguses ja millal kauba väljastus toimub ning selle info alusel luuakse ka veotellimused ja e-veoselehed.

| 1. | Luua | TELL | IMUS |
|----|------|------|------|
|    |      |      |      |

- Tellimuse saab luua Kauba saatja
  - Kauba saatja saab anda õiguse Kunda Sadamale tellimuse loomiseks/muutmiseks i. Ettevõtte seaded-Seadista Tellimuste õigused
- Kauba Saatja saab anda õiguse veofirmale Tellimuse loomiseks/muutmiseks
   i. Ettevõtte seaded-Seadista Tellimuste õigused
- Kui Tellimuse loomine õigus on Kauba saatja poolt antud Kunda Sadamale, siis tuleb alati valida Tellimuse omanik. Tellimuse omanik on Kauba saatja.

TELLIMUSE OMANIK \*

Vali ettevõte...

0

0

0

|           | PERIOOD*                                      |                      |                                  |
|-----------|-----------------------------------------------|----------------------|----------------------------------|
|           | Vali periood                                  |                      |                                  |
|           | KLIENT *                                      |                      |                                  |
|           | Otsi klienti                                  | ×                    |                                  |
|           | SIHTKOHT                                      |                      |                                  |
|           | Otsi sihtkohta                                | ~                    |                                  |
|           | LÄHTEKOHAD                                    |                      |                                  |
|           | Otsi lähtekohti                               | $\sim$               |                                  |
|           | LÄHTEKOHA LAOD                                |                      |                                  |
|           | Otsi ladusid                                  | $\sim$               |                                  |
|           | SORTIMENDID                                   |                      |                                  |
|           | Vali sortimendid                              | ~                    |                                  |
|           | TELLIMUSE KOGUS                               |                      |                                  |
|           | Sisesta kogus                                 |                      |                                  |
|           | VEOFIRMAD                                     |                      |                                  |
|           | Vali veofirmad                                | ~                    |                                  |
|           | SÕIDUKID                                      |                      |                                  |
|           | Vali sõidukid                                 | ~                    |                                  |
| Periood   | <mark>d- mis kuupäevade vahemikus kaub</mark> | a väljastus toimub   |                                  |
| Klient-   | Kauba saaja. See info pole otseselt           | vajalik sadamale,    | kuid Tellimus on ka e-           |
| veosele   | ehe andmete aluseks.                          |                      |                                  |
| Sihtkol   | ht- kauba mahalaadimise koht.                 |                      |                                  |
| <u>i.</u> | Kui kogu kaup läheb ühte sihtkoht             | a, siis määrata see  | Tellimusele                      |
| ii.       | Kui mitu erinevat sihtkohta ning si           | htkoha põhiselt saa  | adetava kauba kogus              |
|           | eelnevalt kokku lepitud, siis luua ig         | ga sihtkoha jaoks e  | raldi Tellimus.                  |
| iii.      | Kui mitu sihtkohta ja kogused pole            | e ette määratud, sii | s võib Tellimusel                |
| Lähtok    | sintkona tunjaks jatta ning see ma            | aratakse veoteiiim   | usele.                           |
| Lähtek    | oha laod- valikust laev                       | a Sadiaja)           |                                  |
| Sortim    | endid- kaup, mida antud väljaveol s           | aadetakse            |                                  |
| Tellimu   | use kogus                                     | laactakse            |                                  |
| Veofirn   | nad- valitud ettevõte näib tellimust          | oma kontol ning sa   | lab koostada                     |
| veotell   | imused                                        | 3                    |                                  |
| i.        | Kui veo korraldab Kunda Sadam, s              | iis valige nimekirja | <mark>st veofirmaks Kunda</mark> |
|           | Sadam                                         |                      |                                  |
| ii.       | Kui veo korraldab mõni teine veofi            | rma, siis valige see | e ettevõtte nimekirjast          |
|           | veorirmaks                                    | oofirmadaka käike    | stovättad kas vadu               |
|           | KULVED KOLLAIDALE ISE, SUS VAIIDE V           |                      | THEVOLUED KES VEGIL              |

- iii. kes vedu teostavad.
- 0 Sõidukid- kui valite veofirma, siis selle ettevõtte kõik sõidukid ja alltöövõtjate sõidukid on veotellimusele lubatud. Kui soovite piirata sõidukite valikut antud Tellimusele, siis saate need valiknimekirjast määrata.

#### 2. Lisavalikud tellimusel

### Anna kliendile õigus muuta sellel tellimusel veofirmasid ja sõidukeid

Klient saab sellel tellimusel muuta veofirmasid ja sõidukeid

### Tühista alustamata veotellimused, kui tellimuse kogus on ületatud

Tellimuse koguse ületamisel tühistatakse alustamata veotellimused automaatselt ning ei saa enam luua uusi veotellimusi

#### Luba laaduri operaatoritel valida alltöövõtjate sõidukeid

Alltöövõtjate sõidukid lisatakse laaduri operaatori jaoks saavalolevate sõidukite nimekirja

#### Ara luba autojuhtidel sellest tellimusest loodud veoselehtedel sihtkohta muuta

Autojuhid ei saa sellest tellimusest loodud veoselehtedel sihtkohta muuta

# <u>Veotellimused</u>

Veotellimused luuakse tellimusest ning need annavad sadamale info, millised sõidukid, millal ja millisele kauba järgi lähevad. Samuti on see hea töövahend logistika korraldamiseks. Veotellimuse alusel luuakse sadamasse sissepääsu load ning autojuht saab veotellimuselt QR koodiga kaaluda.

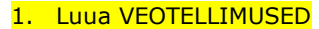

#### a. Veotellimused saab luua:

- i. Kauba saatja
- ii. Veofirma, kui see on määratud Tellimusele
- iii. Kauba Saaja, kui Kauba saatja on selleks Tellimusel õiguse andnud (valik "Anna kliendile õigus muuta sellel tellimusel veofirmasid ja sõidukeid")
- b. Veotellimused luua alati Tellimusest, siis on osa vajalikest andmetest juba täidetud ning Tellimusel on nähtav ülevaatlik statistika
- i. Tellimuse rea lõpuks lisavalikute sümbolit vajutades c. Veotellimusi on võimalu luua ka Tellimuseta.

#### <u>Kaalumised</u>

Kaalumist on võimalik teha veotellimuselt QR koodi skaneerides.

- Autojuht avab veotellimuse
- Vajutab nuppu "Alustan sõidu lähtekohta" (soovitatav seda teha siis kui Kunda poole sõitma hakkab)
- 3. Kaalule sõites vajutab Kaalu (Taarakaal)
- 4. Avaneb valik: Näita QR koodi või Skaneeri QR kood
- Autojuht valib Skaneeri QR kood
- 6. Avaneb nutiseadme kaamera
- 7. Autojuht suunab selle QR koodi suunas ning alustatakse kaalumist
- 8. Kui kaal on salvestatud, kuvatakse see autojuhile ning tõkkepuu avaneb
- 9. Autojuht laeb koorma peale ning sidab teist koorda kaalule
- 10. Autojuht vajutab veotellimusel nuppu Kaalu (brutokaal)
- 11. Avaneb valik: Näita QR koodi või Skaneeri QR kood
- 12. Autojuht valib Skaneeri QR kood
- 13. Avaneb nutiseadme kaamera
- 14. Autojuht suunab selle QR koodi suunas ning alustatakse kaalumist
- 15. Kui kaal on salvestatud, kuvatakse see autojuhile ning tõkkepuu avaneb
- 16. Autojuht vajutab nuppu "Koorem peal"
- 17. Waybiller loob veoselehe ning autojuht saab sõitu alustada

#### Probleemid-lahendused

# Autojuht ei saa veotellimust välja kaaluda, kuna ees kiri Kaalu (taarakaal) a. Autojuht kaalus taara sisse teise veotellimusega

## Veotellimuste nimekirja vaates lisa filtrisse sõiduki number ning staatus Teel lähtekohta. Veotellimust avades on näha kas taarakaal on tehtud.

| Veotellimus - KUN130        | 0556T 27.05.24                     |                          | Muuda                             |
|-----------------------------|------------------------------------|--------------------------|-----------------------------------|
|                             |                                    | Taarakaal <del>-</del>   | Brutokaal - Kinnita kaalud        |
|                             |                                    | 16.64 t                  |                                   |
| VEOTELLIMUSE ANDMED         |                                    |                          |                                   |
| Kuupäev                     | 27.05.24                           | Veofirma                 | Kunda Sadam AS                    |
| Staatus                     | TEEL LÄHTEKOHTA                    | Autojuht                 | Andrus Kivaste                    |
| Lähtekoha nimi              | Stora Enso Eesti AS Kunda terminal | Autojuhi telefon         | 56686820                          |
| Lähtekoha aadress           | Sadama tee 4, Kunda, Lääne-Virumaa | Sõiduk                   | 588SCA [677YKV] - Ralfi Veosed OÜ |
| Veetud kogus                | 0.000 t                            | Saatja ettevõte          | Stora Enso Eesti AS               |
| Vedamata veotellimuse kogus | 0.000 t                            | Saatja nimi              |                                   |
| Veotellimuse looja          | Ave Unus (Kunda Sadam AS)          | Saatja telefon           |                                   |
| Kehtiv kuni                 | 29.05.24                           | DAP vedu                 | Jah                               |
| Kodulaost                   | Ei                                 | Veo ühikuhind            | 0.00                              |
| Lisainfo autojuhtidele      | -                                  | Aluste arv               |                                   |
| Lisainfo veoselehtedele     | -                                  | Tellimus                 | KUN011187D                        |
| Tellimuse kogus             | 3802.000 t                         | Vedamata tellimuse kogus | 3364.540 t                        |
| VEOTELLIMUSE READ           |                                    |                          |                                   |
| Sihtkoha nimi               | Stora Enso Eesti Imavere saeveski  | Sihtkoha aadress         | Imavere, Imavere vald, Järvamaa   |
| Saaja ettevõte              | Stora Enso Eesti AS                | Sortiment                | Kuusesaepalk                      |
| Eeldatav veotellimuse kogus | 0.000 t                            |                          |                                   |

## 2. Veoselehte ei tekkinud peale teist kaalumist

| Veotellimus - KDM005461T 27.05.24 |                                                              |                        |                        |                |  |  |
|-----------------------------------|--------------------------------------------------------------|------------------------|------------------------|----------------|--|--|
|                                   |                                                              | Taarakaal <del>-</del> | Brutokaal <del>-</del> | Kinnita kaalud |  |  |
|                                   |                                                              | 36.293 m3              | 45 m3                  | 8.707 m3       |  |  |
| VEOTELLIMUSE ANDMED               |                                                              |                        |                        |                |  |  |
| Kuupäev                           | 27.05.24                                                     | Veofirma               | Vedaja OÜ              |                |  |  |
| Staatus                           | TEEL LÄHTEKOHTA                                              | Autojuht               | Külli Kerem            |                |  |  |
| Lähtekoha nimi                    | Kunda Sadam Ardor                                            | Autojuhi telefon       | -                      |                |  |  |
| Lähtekoha aadress                 | Uus-Sadama tee 2, Kunda, 44109 Lääne-<br>Viru maakond, Eesti | Sõiduk                 | 001QAZ - Vedaja OÜ     |                |  |  |

#### <u>Laeva kokkuvõtte</u>

- Sobiva laeva kokkuvõtte saamiseks soovitame luua Aruande malli, millele on valitud just laeva kokkuvõtte jaoks vajalikud andmeveerud.
- Seejärel filtreerida Aruannetest välja laevast välja veetud veoselehed (soovitatavad filtrid kuupäev ja lähtekoht. Kui kasutusel oli ladu, siis saab kasutada ka lähtelao filtrit)
- 3. Ekspordi aruanne excelisse

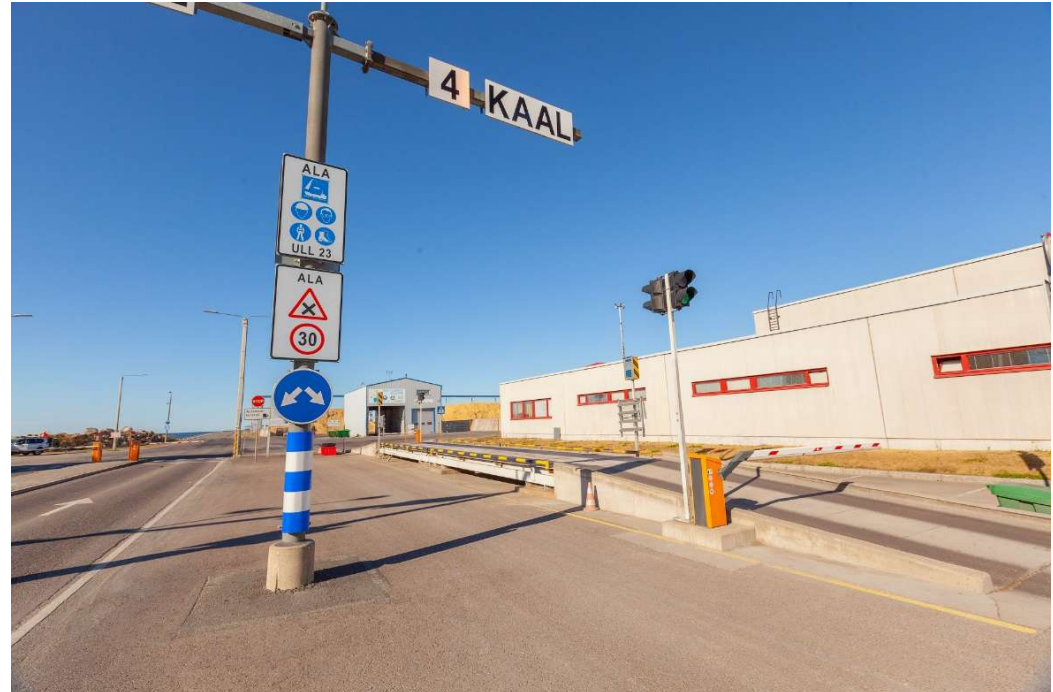

Vaade autokaaludele Sadama väravast Uus-Sadama teelt

Autokaal sadama territooriumil

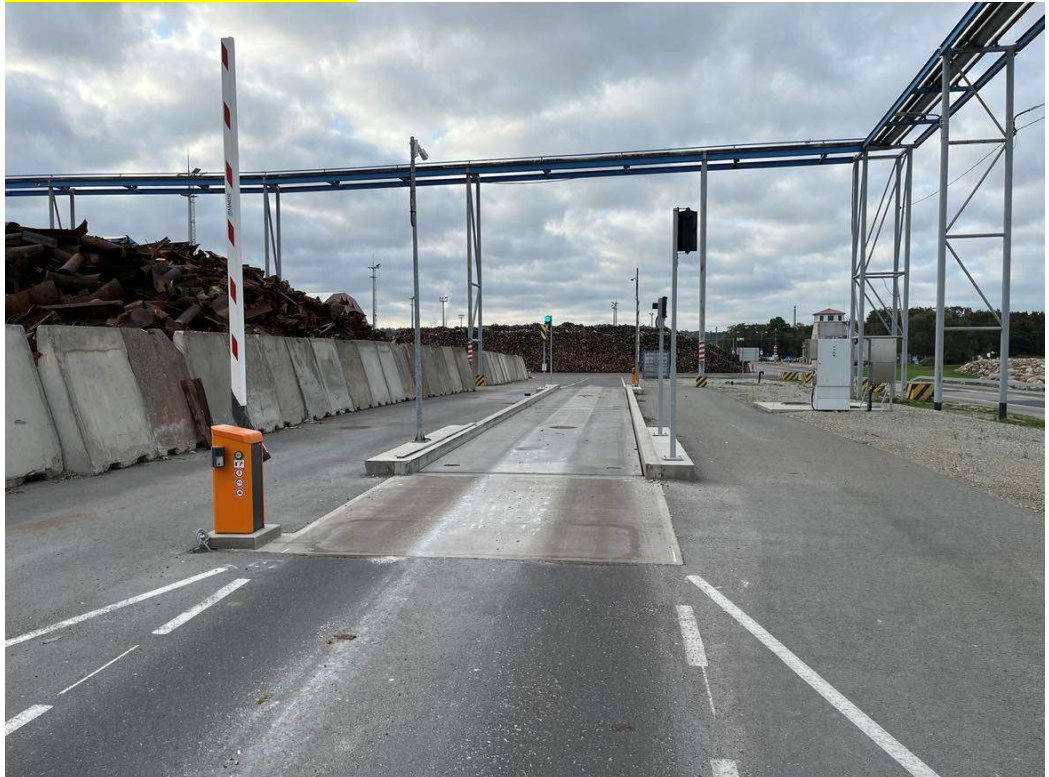